The Wisconsin Department of Children and Families

# COVID-19 EMERGENCY CHILD CARE NEED REQUEST PROVIDER PORTAL

UPDATED: 04/13/2020

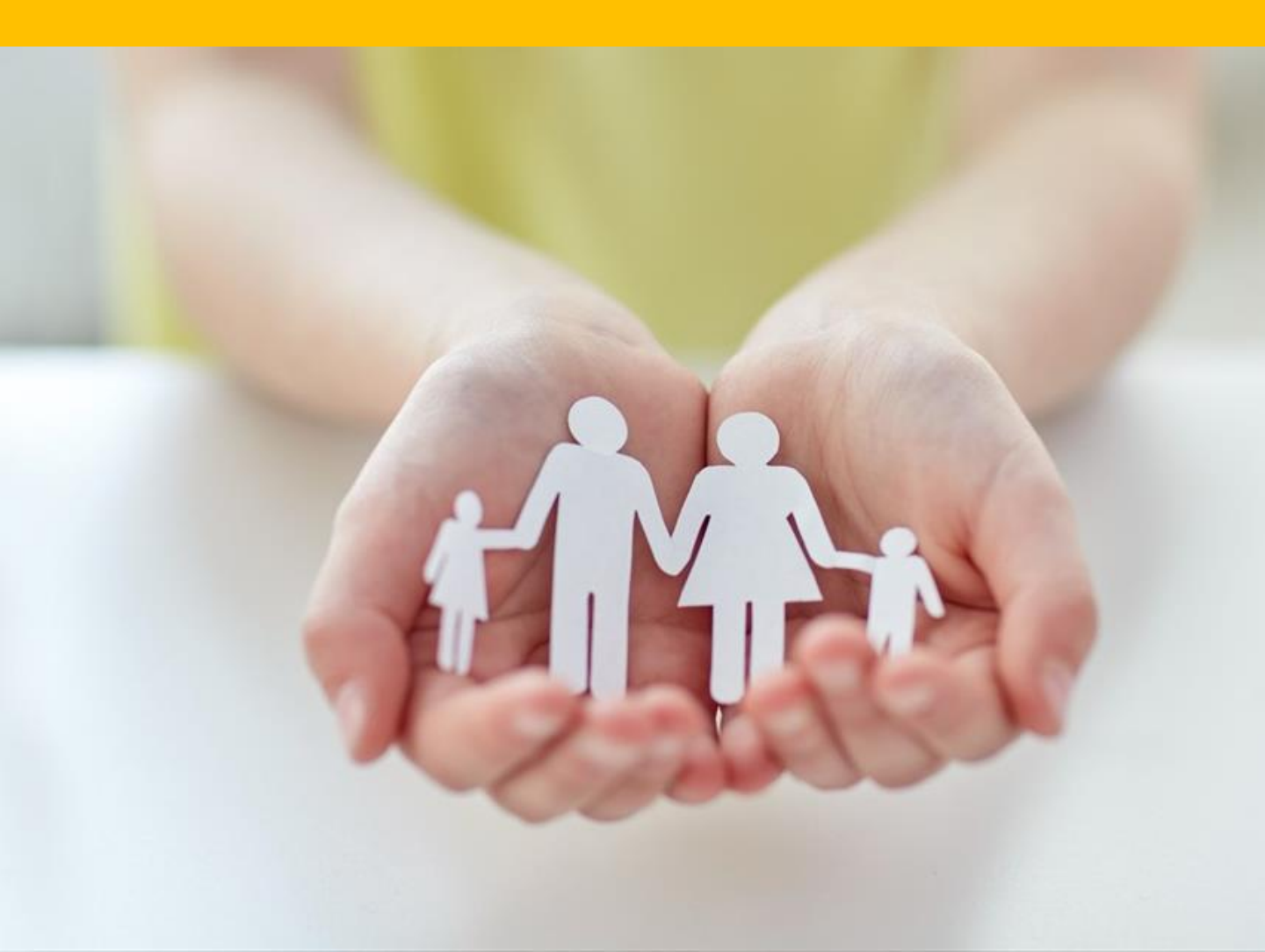

# COVID-19 Child Care Need Request PROVIDER PORTAL

Due to the COVID-19 pandemic, DCF and its partners want to help Wisconsin's Essential Workforce Families fill their urgent child care needs so that they can continue to serve our communities' health care needs.

As a child care provider, this guide is intended to walk you through the process of keeping your Provider Portal information up-to-date so we can best work together to fill urgent child care needs for Essential Workforce Families.

> If you need help or have questions, please send an email to: <u>DCFDECEBOPIT@wi.gov</u>

# **Provider Portal Login**

| Child Care Provider Portal                                              |                                                                                                    |
|-------------------------------------------------------------------------|----------------------------------------------------------------------------------------------------|
| LOgin<br>Existing CCPI Users can log in with the<br>User ID<br>Password | password that you used for CCPI.                                                                                                 |
|                                                                         | Enable Screen Reader Features                                                                                                    |
| Request Access: Click<br>Help: For problems to<br>Account Manac         | Login<br>on the following link Request Access<br>ogging in or to update your user profile, click on the following link<br>gement |
| About DCF Public Meetings Careers                                       | Request Records Contact Us Wisconsin.gov Press                                                                                   |

#### **1. Login Screen**

Go to <u>https://mywichildcareproviders.wisconsin.gov/</u> in your web browser.

Type your User ID in the User ID field.

Type your password in the Password field.

Click the Login button to continue.

# **My Facilities**

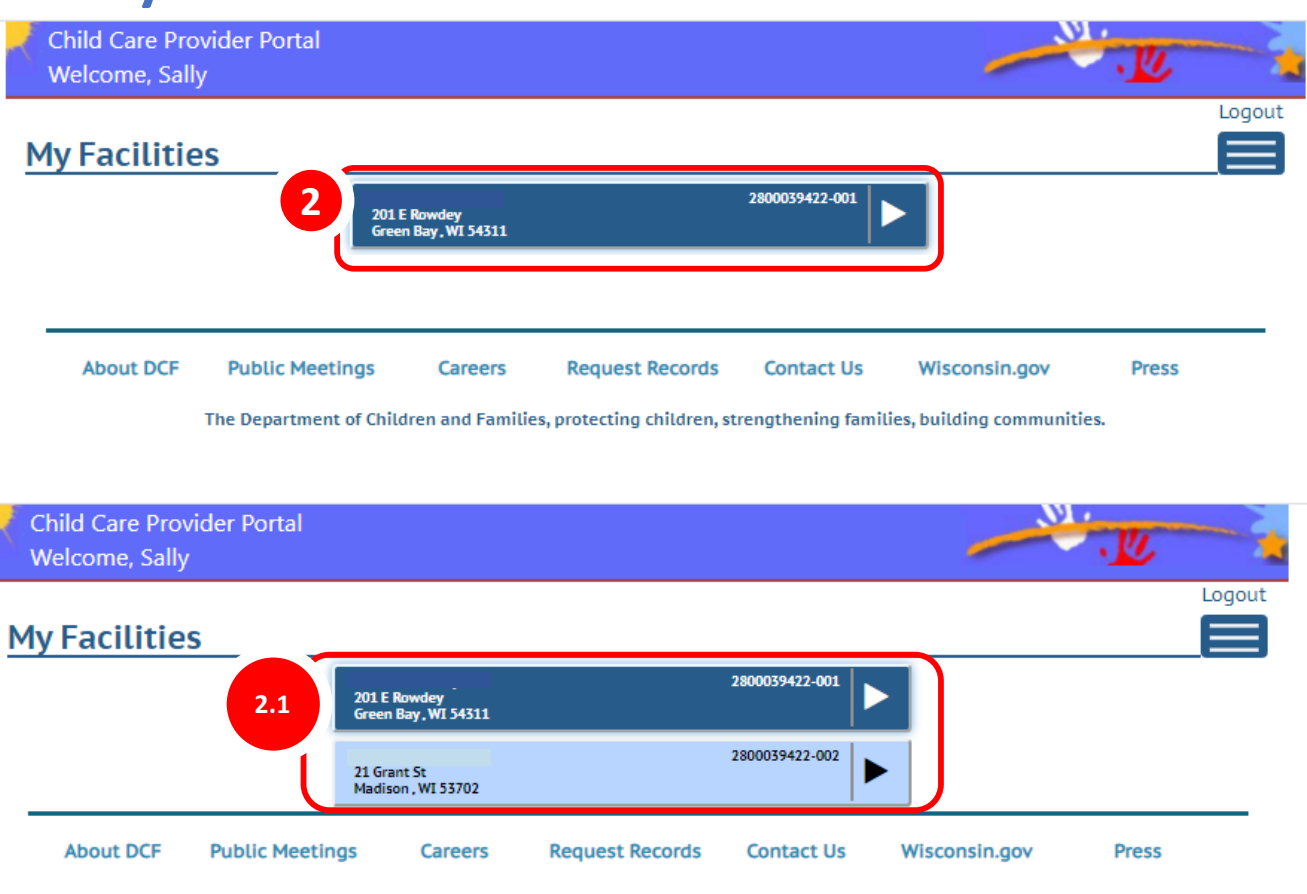

The Department of Children and Families, protecting children, strengthening families, building communities.

#### 2. Select Your Facility

Most providers have only one facility.

#### 2.1 Multiple Facilities

However, if you have more than one facility, your *My Facilities* may look like the above.

From the list, select the facility you want to update and click to continue to the *COVID-19 Update* screen.

| Address                                                            | 2414 E Cakery Dr                                                                    |
|--------------------------------------------------------------------|-------------------------------------------------------------------------------------|
| 3                                                                  |                                                                                     |
| Is this location currently open?                                   | Yes No                                                                              |
| Are you able to provide care for more children with special needs? | Yes     No                                                                          |
| Enter the number of oper                                           | n slots you have available at this location below.                                  |
| For children under 2 years?                                        | 0                                                                                   |
| For 2 and 3 year-olds?                                             | 2,939                                                                               |
| For 4 and 5 year-olds?                                             | 3                                                                                   |
| For 6 year-olds and older?                                         | 3                                                                                   |
| Enter the total number of open slots (i.                           | e., available slots) you have available at this location below.                     |
| Total available slots                                              |                                                                                     |
| List here all essential emergency supplies you need                | 0                                                                                   |
| List here all essential emergency supplies you need                | Save                                                                                |
| List here all essential emergency supplies you need                | Save                                                                                |
| List here all essential emergency supplies you need                | Save<br>Save<br>Communications<br>Manage Facility<br>Manage Facility<br>Individuals |

#### **3. Update Your Details**

Is this location open? Select Yes or No by checking the appropriate radio button.

Are you able to care for more children with special needs? Select Yes or No by checking the appropriate button.

| For children under 2 years?         | 5                                  | Not the total                     |
|-------------------------------------|------------------------------------|-----------------------------------|
| For 2 and 3 year-olds?              | 4                                  | number of slots                   |
| For 4 and 5 year-olds?              | 6                                  | you have. Just                    |
| For 6 year-olds and older?          | 1                                  | at this time.                     |
| Enter the total number of open slot | s (i.e., available slots) you have | available at this location below. |

#### 4. Ages and availability

Enter the number of openings you have for the indicated age groups.

#### **Example:**

If you have 5 slots for children under 2 years, 4 slots for 2 and 3 year-olds, 6 slots for 4 and 5 year-olds, and 1 slot for 6 year-olds and older, it would look like this.

| For children under 2 years? | - |  |
|-----------------------------|---|--|
| For 2 and 3 year olds?      |   |  |
| For 2 and 5 year-olds?      | 4 |  |
| For 4 and 5 year-olds?      | 6 |  |
| For 6 year-olds and older?  | 1 |  |
|                             |   |  |

#### Update total slot availability

In this section you should enter the number of **available slots** you have. So if you have 300 slots, but only 17 available because the other 283 are filled, enter 17.

| Address                                                            | 2414 E Cakery Dr<br>Dane, WI 53214-4144                          |
|--------------------------------------------------------------------|------------------------------------------------------------------|
| Is this location currently open?                                   | Yes No                                                           |
| Are you able to provide care for more children with special needs? | Yes No                                                           |
| Enter the number of ope                                            | n slots you have available at this location below.               |
| For children under 2 years?                                        | 5                                                                |
| For 2 and 3 year-olds?                                             | 4                                                                |
| For 4 and 5 year-olds?                                             | 6                                                                |
| For 6 year-olds and older?                                         | 1                                                                |
| Enter the total number of open slots (i                            | .e., available slots) you have available at this location below. |
| Total available slots                                              | _17                                                              |
| List here all essential emergency supplies you need                | 6                                                                |

#### 5. List your Essential Emergency Supply needs

Let DCF know what shortages you have for essential supplies, such as cleaning supplies, gloves, masks, formula, diapers, wet wipes, or toilet paper. We are requesting support, **but we cannot guarantee supplies**. Click the *Info* icon for more details.

| <b>6. Saving Your Update</b><br>When you have finished<br>updating your center's |      |
|----------------------------------------------------------------------------------|------|
| information, click Save.                                                         | Save |

That is the end of the update for a single facility. If anything changes, you must manually go in and update the location details.

#### 6. Additional Facilities

If you have more than one facility, after you finish updating one, you must update any others. Simply click the link at the bottom of the screen.

| Home |                 |                        |                      |                 |             |  |
|------|-----------------|------------------------|----------------------|-----------------|-------------|--|
|      | ()<br>Financial | ft<br>Facility Details | Communications       | Manage Facility | Individuals |  |
|      |                 |                        |                      |                 |             |  |
|      |                 |                        | Emergency<br>Subsidy |                 |             |  |
|      |                 | 7                      | ភាំភាំភាំ Other Faci | ilities         |             |  |
|      |                 |                        |                      |                 |             |  |

A dialog will appear on screen instructing you to *Select New Location*.

In the case of our original example, just click on the displayed location and update the details for that location.

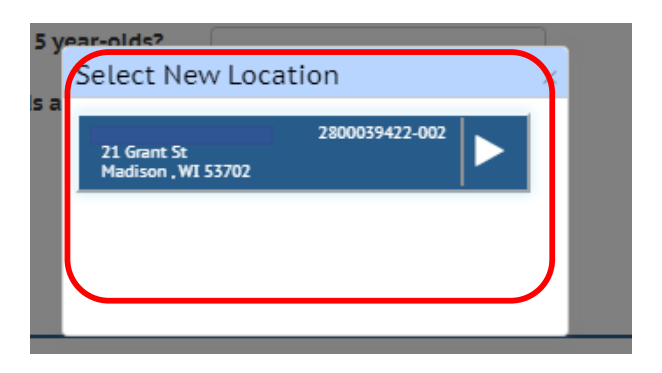

Repeat this step for all of your facilities. Please **SAVE** your changes each time.

**Note:** You must go in and manually update your details as slots fill or become available for all of your locations.

#### 7. If Due to COVID-19 You Have to Close

If you do close your facility due to exposure to COVID-19, make sure you update your settings to match the screen below.

# You still need to update your location(s) even if you are closing, and report any closures to your licensor or certifier.

Don't forget to SAVE.

| Address                                                            | 2414 E Cakery Dr<br>Dane, WI 53214-4144                            |
|--------------------------------------------------------------------|--------------------------------------------------------------------|
| Is this location currently open?                                   | Ves No                                                             |
| Are you able to provide care for more children with special needs? | Yes No                                                             |
| Enter the number of ope                                            | n slots you have available at this location below.                 |
| For children under 2 years?                                        | 0                                                                  |
| For 2 and 3 year-olds?                                             | 0                                                                  |
| For 4 and 5 year-olds?                                             | 0                                                                  |
| For 6 year-olds and older?                                         | 0                                                                  |
| Enter the total number of open slots                               | (i.e., available slots) you have available at this location below. |
| Total available slots                                              | 300                                                                |
| List here all essential emergency supplies you need                |                                                                    |
|                                                                    |                                                                    |
|                                                                    |                                                                    |
|                                                                    |                                                                    |
|                                                                    |                                                                    |
|                                                                    | Save                                                               |
|                                                                    |                                                                    |